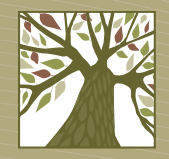

Library2go

# **Ebooks for Macs and PCs**

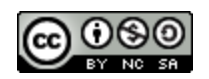

This work by West Linn Public Library is licensed under a Creative Commons Attribution-NonCommercial-ShareAlike 3.0 Unported License.

## A note about formats

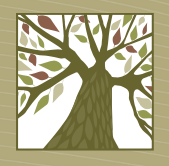

- When checking out an ebook that you will read on your computer you have several choices.
  - EPUB and PDF: read in Adobe Digital Editions
  - OverDrive READ: read in your browser (this is the simplest and easiest format but is not available for every title)

## Sign up for an Adobe ID

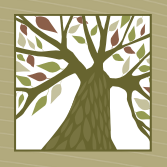

- To use Adobe Digital Editions you must have an Adobe ID. Click <u>here</u> to get one.
- Adobe Digital Editions and your device must be registered with the same Adobe ID.

## **Download Adobe Digital Editions**

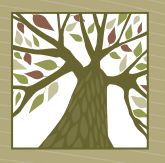

- You must install Adobe Digital Editions on your computer.
- Click <u>here</u> to download Adobe Digital Editions.

## **Authorize computer**

- Open Adobe Digital Editions, go to the Help menu, and choose Authorize Computer.
- Enter your Adobe ID and password and click the Authorize button.

| Authorizing your o | computer enables y  | ou to:<br>DPM protected items between multipl | e computers and mobile devices |
|--------------------|---------------------|-----------------------------------------------|--------------------------------|
| - R                | ead Adobe DRM pr    | prected items on up to three computer         | s and three mobile devices.    |
| - R                | estore your content | from backup should you ever need to           | re-install the OS.             |
| Select eBook ven   | dor, then enter yo  | ur login ID and password below                |                                |
|                    | eBook Vendor:       | Adobe ID 🔹                                    | Create an Adobe ID             |
|                    | Adobe ID:           |                                               | ]                              |
|                    | Password:           |                                               | I forgot my password           |
|                    |                     |                                               |                                |
|                    |                     |                                               |                                |

tor Authority

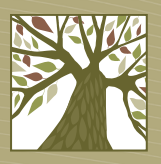

## **Authorize computer**

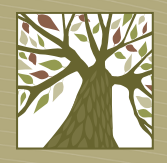

• When the activation is complete, click **OK**.

| Computer Authorization                                                                                         |
|----------------------------------------------------------------------------------------------------|
| Adobe <sup>®</sup> Digital Editions                                                                            |
| Your Computer Has Been Authorized                                                                              |
| This computer has been successfully authorized to wiref@lincc.org with a Vendor ID.                            |
| You are now ready to read Adobe DRM protected items on this machine, and easily transfer them between devices. |
|                                                                                                    |
|                                                                                                    |
|                                                                                                    |
|                                                                                                    |
|                                                                                                    |
|                                                                                                    |
| ОК                                                                                                    |

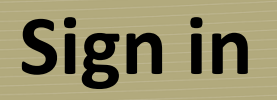

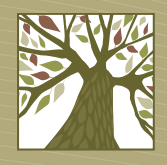

- On your computer open a web browser and go to <u>library2go.lib.overdrive.com</u>
- It's a good idea to sign in before you search so that you see books only available to Clackamas County patrons.
- Tap the **Account** button or the **Sign In** link in the upper right corner.

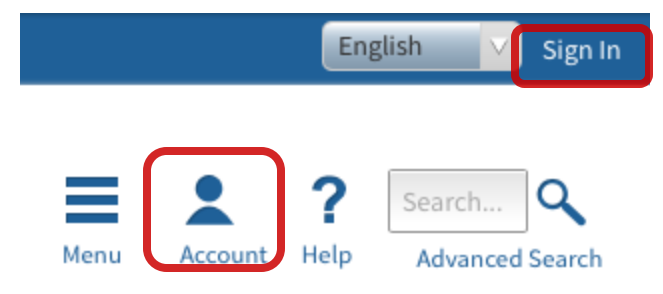

## Sign in

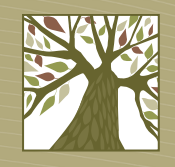

Choose your library system: Libraries in Clackamas County

To sign in, please select your library from the list below.

| [select library]                          | • |
|-------------------------------------------|---|
| Eugene Public Library                     | * |
| Fern Ridge Library                        |   |
| Jackson County Library Services           |   |
| Josephine Community Libraries             |   |
| Junction City Public Library              |   |
| Klamath County Library District           |   |
| Lebanon Public Library                    |   |
| LEO Listens - Libraries of Eastern Oregon |   |
| Libraries in Clackamas County             |   |
| Libraries of Eastern Oregon 2             |   |
| Multnomah County Library                  |   |

 On the next screen enter your library card number and PIN and click the Sign In button.

### Libraries in Clackamas County

#### Library card number

PIN

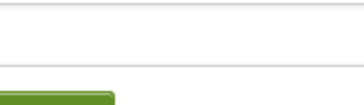

Sign In

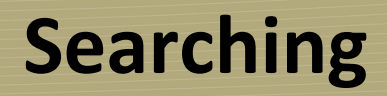

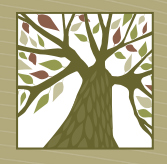

• If you know what you want you can search for the title or author you are looking for.

| John Grisham |         |      | ٩               |
|--------------|---------|------|-----------------|
| Menu         | Account | Help | Advanced Search |

## Browsing

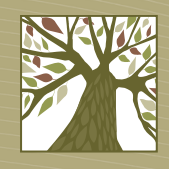

- If you'd rather browse you can choose from such categories as mystery, romance, travel, or cooking.
- To see these categories click the Library2Go logo or click on **Menu**.

| eBook Fiction      | eBook<br>Nonfiction     | Audiobook<br>Fiction     |
|--------------------|-------------------------|--------------------------|
| Drama              | All eBook<br>Nonfiction | All Audiobook<br>Fiction |
| Folklore           | Art                     | Classic Literature       |
| Historical Fiction | Biography &             | Drama                    |
| View more          | Autobiography           | Historical Fiction       |
|                    | Business &<br>Careers   | View more                |
|                    | View more               |                          |

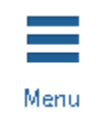

## **Search results**

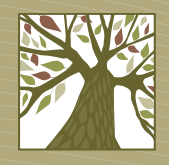

• The search results screen will look like this:

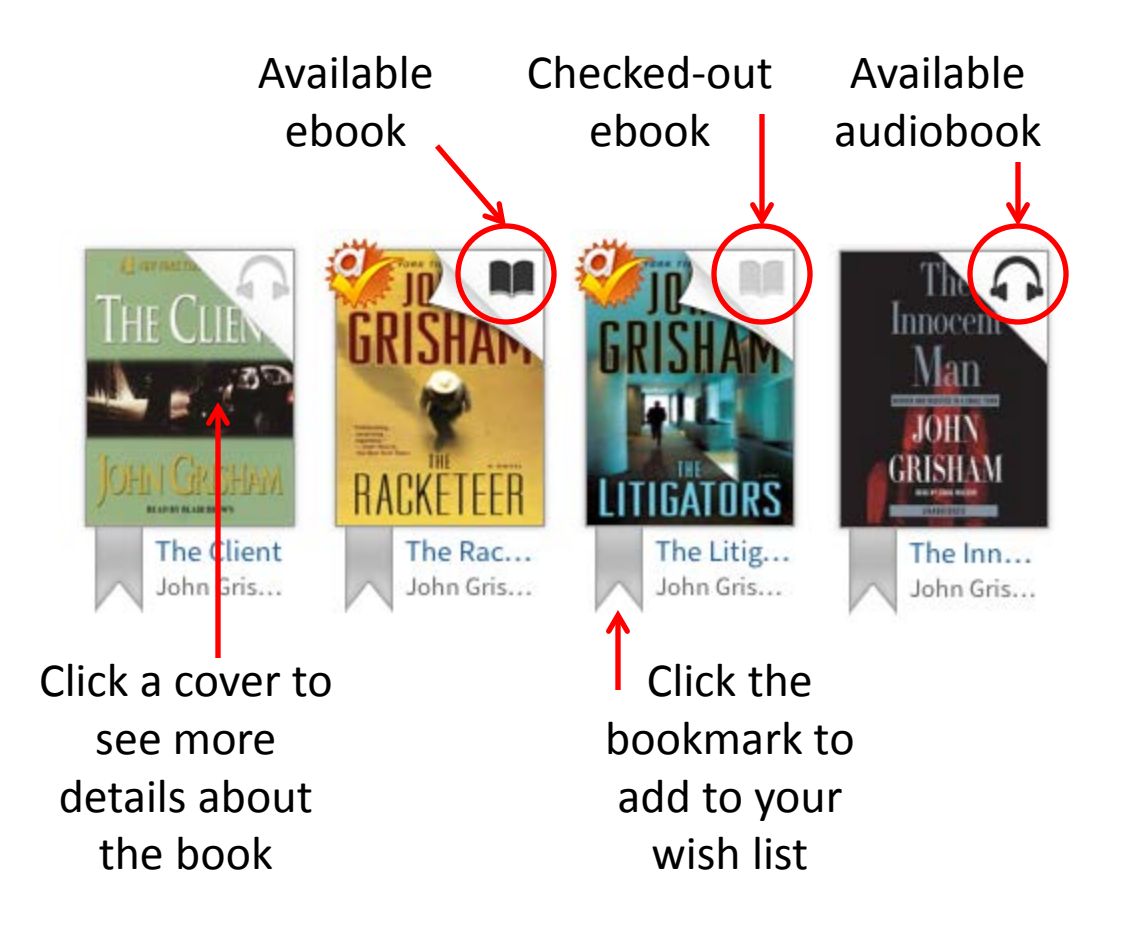

## **Narrowing your results**

V.

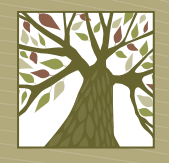

Sort By: Relevancy

Filter search by:

eBook

Audiobook

| Format (5)          | + |
|---------------------|---|
| Subject (74)        | + |
| Publisher (100)     | + |
| Language (4)        | + |
| Rating (6)          | + |
| Device (13)         | + |
| Interest Level (4)  | + |
| ATOS Level (6)      | + |
| Lexile® Measure (5) | + |
| Grade Level (14)    | + |

 When looking at the list of titles you can further narrow your results using the filters on the left side of the page.  By default you will see all titles that match your criteria. To see only the books that are available for checkout right now, choose
Only titles with copies available from the Show Me drop-down menu.

|   | Show Me:                          |  |  |
|---|-----------------------------------|--|--|
|   | My library's collection           |  |  |
| l | My library's collection           |  |  |
|   | Only titles with copies available |  |  |
|   | Additional titles to recommend    |  |  |

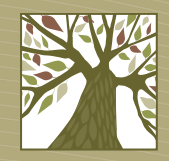

## **Placing a hold**

- If all copies of a book are checked out, you can put a hold on the book. Tap the Place Hold button.
- Enter an e-mail address where you can be notified when your hold is available. Then tap the Place a Hold button.

| Enter your email<br>address:   |              |
|--------------------------------|--------------|
| Confirm your email<br>address: |              |
|                                | Place a Hold |

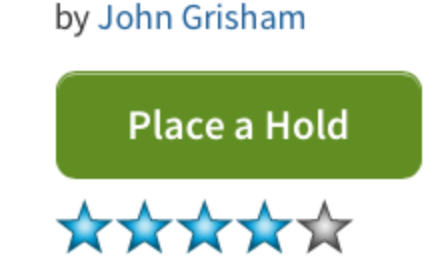

The Litigators

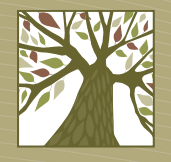

## **Checking out**

- When you find a book you want to check out, tap the **Borrow** button.
- If you are not already signed in to your account you will be prompted to do so.

### The Racketeer

by John Grisham

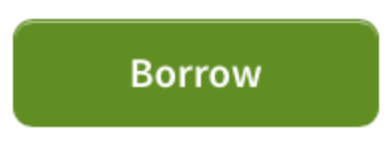

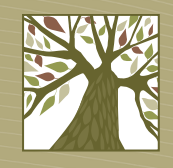

## Downloading

- Tap the **Download** button then choose your format.
- Tap the Confirm & Download link.

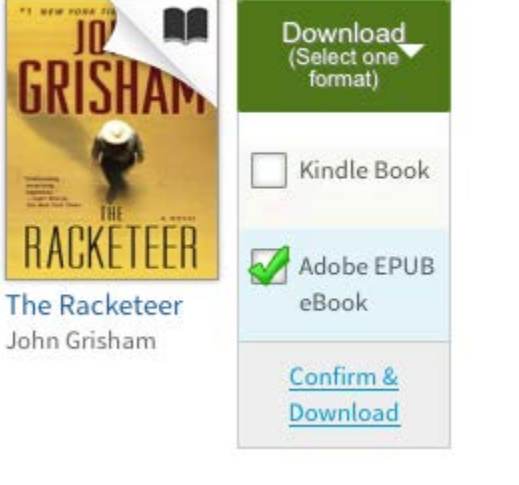

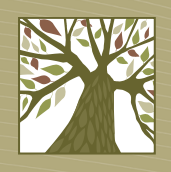

## **Downloading – OverDrive READ**

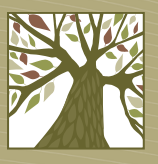

- To select the OverDrive READ format click the Read button.
- The ebook will open in your browser for you to read.

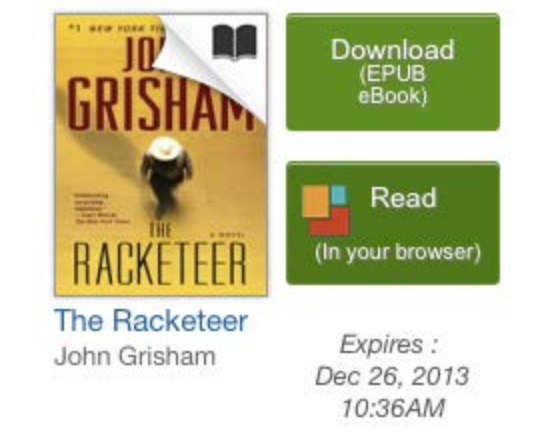

## **Downloading – OverDrive READ**

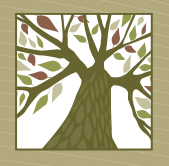

- You will need to create a bookmark in your browser to access OverDrive READ books offline (i.e. when you don't have internet access).
- With the OverDrive READ book open in the browser, add a bookmark and call it something you'll remember, such as the title of the book.

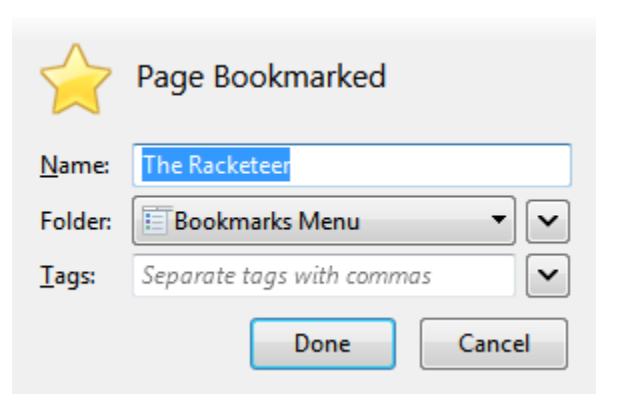

## **Downloading – OverDrive READ**

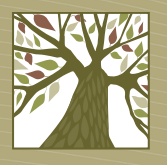

- To read your OverDrive READ book offline later, go to your browser's bookmarks and tap the bookmark for your book. Enjoy!
- When an OverDrive READ title expires you will be directed to this message:

The title you are trying to view is protected and not available while signed out. Sign in to view your Bookshelf.

## **Returning OverDrive READ books early**

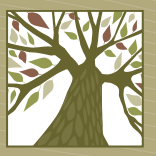

 On the Library2Go website click the Account link. Click the Return Title button for the book you want to return.

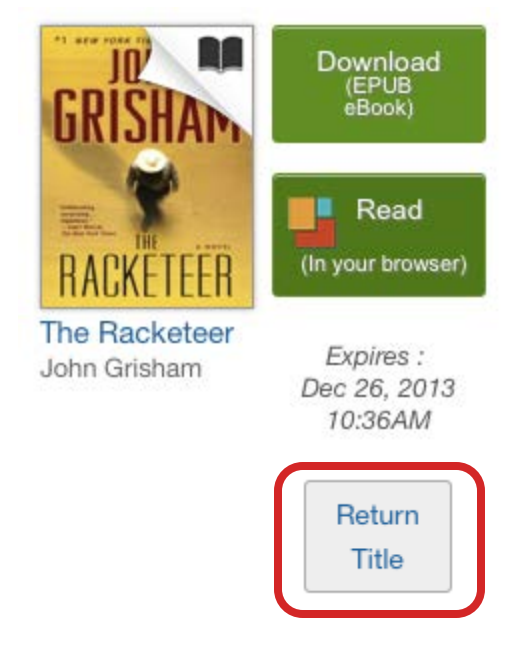

## **Downloading – EPUB and PDF**

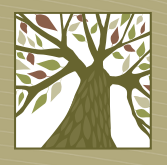

• For EPUB and PDF choose **Open with** and make sure Adobe Digital Editions is the chosen software. Then click **OK**.

| Opening Racketeer9780385536882.acsm                            |  |  |
|----------------------------------------------------------------|--|--|
| You have chosen to open:                                       |  |  |
| 🔁 Racketeer9780385536882.acsm                                  |  |  |
| which is: Adobe Content Server Message (1.7 KB)                |  |  |
| from: http://ofs.contentreserve.com                            |  |  |
| What should Firefox do with this file?                         |  |  |
| Open with Adobe Digital Editions 2.0 (default)                 |  |  |
|                                                                |  |  |
| Do this <u>a</u> utomatically for files like this from now on. |  |  |
|                                                                |  |  |
| OK Cancel                                                      |  |  |

## **Reading ebooks**

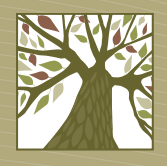

- The title will download into Adobe Digital Editions.
- To read the ebook double-click on the cover.

## **Return an ebook early**

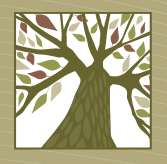

- You can return an ebook before the due date.
- In Adobe Digital Editions right-click the book cover and choose **Return Borrowed Item**.
- Confirm you want to return the book.

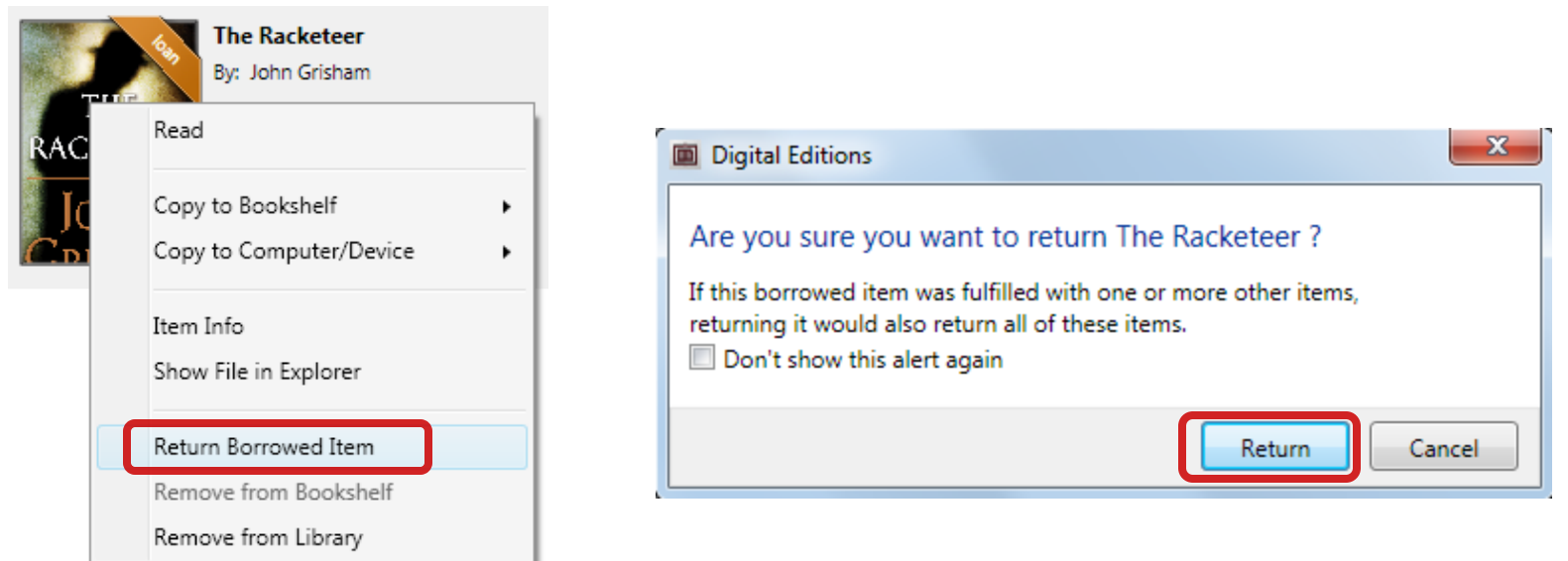

## **Delete an expired ebook**

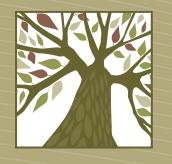

- When a book is automatically returned on the due date you'll still see the cover in your library but you won't be able to read the book unless you check it out again.
- To delete an expired book from Adobe Digital Editions, select the cover and then tap the Delete key on the keyboard.

## **De-authorize computer**

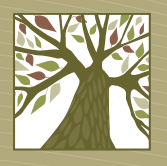

 Note: If you want to change the account under which your computer is authorized, open Adobe Digital Editions and press Ctrl-Shift-D. Click Erase Authorization.

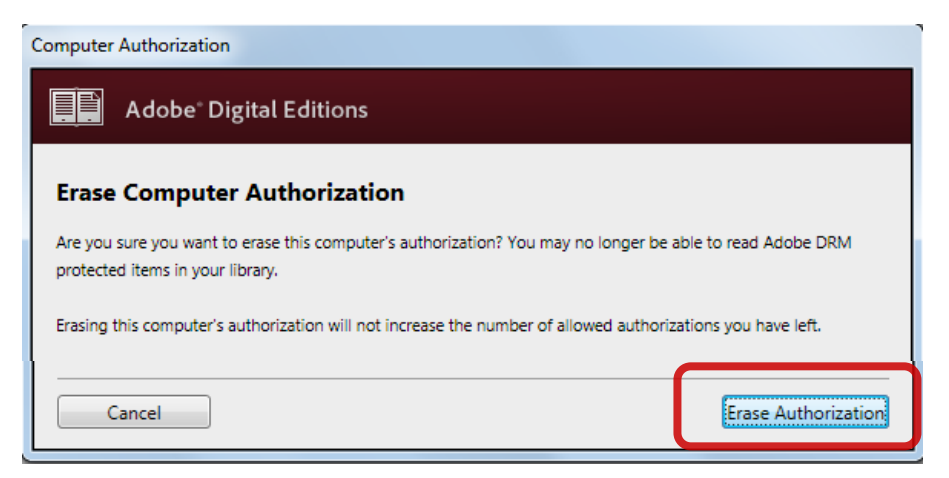

• Next time you launch Adobe Digital Editions, you'll need to authorize it with a different account.